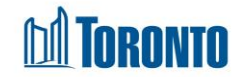

## Facility Management Messages Screen

Updated on August 2017

## Home > Facility Management > Messages

## **Business Purpose:**

The **Facility Management – Messages** page displays a list of all the Messages that was ever created & broadcasted for a particular Facility. This includes the Creation Date, Expiry Date, Created User, Last Updated User, and Message.

## How to:

- 1. From the **Facility Management** screen, click the name of the Facility you want to view will take you to the **Facility Details (General)** page. Then click on the Message option in the left navigator.
- 2. Click on key to go to the New Facility Message detailed screen to create a new facility message.
- 3. Click on the Back to Facilities action button to go back to the Facilities listing.
- 4. Click on Edit to edit an existing Facility Message.
- 5. Click on View to view an expired Facility Message.
- **6.** Click on any column heading to sort in ascending order then click again for a descending order sort.
- 7. Record per page can be set from 20 to 1000 records per display page.

**Important Notes:**